پس از ثبت اولیه اطلاعات بر روی خدمات کلیک کرده واز منوهای باز شده بر روی گزینه:

- 🆈 اداره کل امور دانشجویان
- الله کمیسیون بررسی موارد خاص دانشجویان داخل 🛠

را انتخاب نمایید.

| ante beside P 🚍 🕾                      | alan internet and and                                                                  | 1 🔂 1 (100 - 100 - 100 | ى اقع رىكى فرايتىغا ارتنادا پايتىيانى سات                                                                         | ل) وارت تاوم معلیقت وقابلوی  می درد.<br>پل سازمیان اصور فاشتجوییان                                             |
|----------------------------------------|----------------------------------------------------------------------------------------|----------------------------------------------------------------------------------------------------|----------------------------------------------------------------------------------------------------|----------------------------------------------------------------------------------------------------|
| يد برونيد                              |                                                                                        | مارد ال بورس و مرمو مستعودان<br>بالرسیدو متکردن                                                                                                    | فراعي وحدردت                                                                                                    |                                                                                                    |
| 0                                      | الميسون بورس بوارد المراجع                                                             | مردون الله والمدول وال                                                                                                    |                                                                                                    |                                                                                                    |
| سولیت کلیه عولات جولای آن را می یدیرم. | اللوجه ترمدرسی<br>انتشریهای تالیوی دانی<br>موجه آبرای ریکان<br>مربوسا استخر کید انتخاص | مری اور دلیون دسر<br>بور<br>م محمد ست<br>م دانشجویان داخل ک                                                                                                    | اه آراد استامی و علور برسکی وجود مارد<br>به من نمایم گله افلاعات و مشخصان را به<br>در فوانست بر راسی افوار د کامر | انکاد ارائه حماد به بلسجوان بلسگاه م<br>ایجاب با آگاهی کابل از مواطو میزرات ام<br>بر ای توضیح پیشتر افر آیند د |
|                                        |                                                                                        |                                                                                                    |                                                                                                    | والاددة والإستار                                                                                               |
|                                        |                                                                                        |                                                                                                    |                                                                                                    | 34                                                                                                    |
|                                        |                                                                                        |                                                                                                    |                                                                                                    | 1.486                                                                                                    |

گزینه " با قوانین گفته شده موافق هستم" را انتخاب و بر روی گزینه بعدی کلیک کنید.

تمام موارد ستاره دار را وارد کنید.

در قسمت موضوع درخواست ادامه تحصيل را انتخاب كنيد.

در قسمت توضیحات، جمله ی " <mark>دو ترم مشروط هستم درخواست ادامه تحصیل را دارم</mark>" را تایپ نمایید.

نیاز به آپلود فیش واریزی نمی باشد.

آپلود مدرک نظام وظیفه الزامی است. در صورت نداشتن معافیت تحصیلی خود، با مراجعه به بایگانی دانشکده معافیت تحصیلی خود را دریافت و آن را در قسمت مربوطه آپلود کنید.

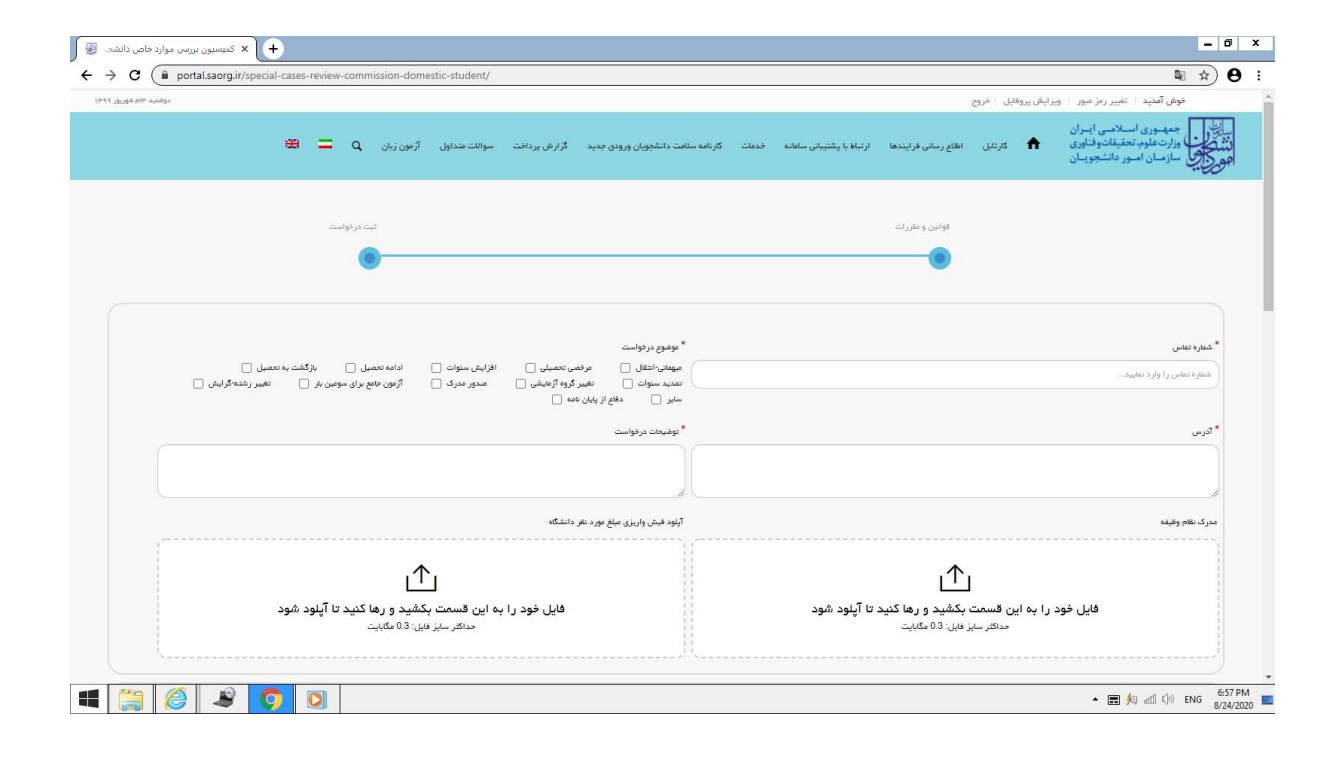

تیک مقطع مورد نظر را زده و بقیه اطلاعات خواسته شده را از سامانه ناد دریافت کرده آنها را بطور صحیح وارد کنید. در صورت مسدود بودن سامانه ناد، برای دریافت اطلاعات با کارشناس آموزشی رشته خود تماس بگیرید.

|                                                                                                    | ALL WORKS | and .        |                                                |                                          |               |                     |                |          |   |   | Marris Street and |
|----------------------------------------------------------------------------------------------------|-----------|--------------|------------------------------------------------|------------------------------------------|---------------|---------------------|----------------|----------|---|---|-------------------|
| Statistics                                                                                                    | ٠         | نامل سمع     | الفلغ رساني فرايندها الارتباق والقليباني ماطنه | متحدث كريامة متاملة بحضروان وروم         | الريش وينقت   |                     | www            | d,       | = |   |                   |
| مقخفيات درخواست                                                                                                    |           |              |                                                |                                          |               |                     |                |          |   |   |                   |
| R vo star fan                                                                                                    |           |              |                                                |                                          |               |                     |                |          |   |   |                   |
| مح تحمل                                                                                                    |           |              | شد تحميلي                                      | و بدر سید                                |               | الزيغ شروع بحادهمش  |                |          |   |   |                   |
| 1000                                                                                                    |           | v 1          | ~                                              | ~                                        | الأرام ( ساية | 1007007007          |                |          |   |   |                   |
| and the second second sec |           |              |                                                | 1,01/19                                  |               |                     |                |          |   |   |                   |
|                                                                                                    |           |              |                                                |                                          | 1.1           |                     |                |          |   |   |                   |
|                                                                                                    |           | - سرى        | سن في                                          |                                          |               |                     |                |          |   |   |                   |
| 🖂 danı ark                                                                                                    |           |              |                                                |                                          |               |                     |                |          |   |   |                   |
| 199 <sup>4</sup> 19 <sup>1</sup>                                                                                                    |           |              | د بستل هن طريحي                                | يوند درم هار مقروط <sub>ا</sub> مطور.    |               | معاد برم های مشروطی | - 19           |          |   |   |                   |
|                                                                                                    |           |              | میں ریسی کر جار میں روان اور اور اور اور اور   | 1911 - 412 - 412 - 414 - 1 (             |               | Name and Address    | /s (           |          |   |   |                   |
| أحصاره واحتصان الناحية                                                                                                    |           | maily states | ند واستعاق گذرانده                             | معامرة والمعاور والم                     |               | -                   |                |          |   |   |                   |
| المتاد والمتحور الشاشيدي وإردا الابينا                                                                                                    |           | aj stan (    | where the process are not seen as              | and a first processing street of the set |               |                     |                |          |   | * |                   |
|                                                                                                    |           | "Roca        | الرين ليفسق معضيلي                             | ant) الارين بنصاق الاصلي                 |               | * عداد سوات وتصلي   | 10.6 1080ad    |          |   |   |                   |
| المحربين حال الانساني                                                                                                    |           | 00           |                                                | • )( سر، اید بسر، سید، به                |               | العام ستوت استيل    | منتسب شندن وار | inglet 4 |   |   |                   |
| الجرين سال الالسلي                                                                                                    |           |              |                                                |                                          |               |                     |                |          |   |   |                   |
| الاربن سال علاملي<br>محمد المراجع المحمد                                                                                                    |           | finder.      | فطرف فالتحويي                                  | " والقد تحسيلي                           |               |                     |                |          |   |   |                   |

تمام موارد ستاره دار را وارد کنید.

| in the | a high reals through | And the Date of the Local Division of the Local Division of the Lo | Caller D-80 81                           | کا 🕅 🕫 - تلېمېزن برزمن کو زد کای د | ormineed in               | A Marchine | n .<br>And the Court of the                                                                                                    |
|--------|----------------------|----------------------------------------------------------------------------------------------------|------------------------------------------|------------------------------------|---------------------------|------------|----------------------------------------------------------------------------------------------------|
|        | ⊕ = q                | ana ana ana                                                                                                    | الراهميات الشاول مراده جارد الألابل ساقت | and allowed and the state          | و القاع ومانية هراينده    | Jacuti 🏠   | And and Albert and Albert and Alb |
|        |                      |                                                                                                    | ×8.                                      | - 8                                |                           |            |                                                                                                    |
|        |                      |                                                                                                    |                                          |                                    | " سن کل                   |            |                                                                                                    |
|        |                      |                                                                                                    |                                          |                                    |                           |            | فالد سال 🗌                                                                                                    |
|        |                      | ماد درم های مشروطی طوالی                                                                                                    | داد تراو هاي مقروفي نشاوب                |                                    | دهداد نيمسال فازر عالروطي |            | ور فولې                                                                                                    |
|        |                      |                                                                                                    |                                          |                                    |                           | ×8.        |                                                                                                    |
|        |                      | and gold                                                                                                    | داد واندهای بالیادیا                     | •                                  | عناء والمعال كتراغه       |            | " اعداد وأصعار الذخب                                                                                                    |
|        | .*                   |                                                                                                    |                                          |                                    |                           |            |                                                                                                    |
|        |                      | الحاد ستوات الشيلى لمظادة شدة                                                                                                    | ول آلزین بینسل تشیلی                     |                                    | * آلوين بيعسال تحصيلي     |            | <sup>»</sup> آفرین سال تشمیلی                                                                                                    |
|        |                      |                                                                                                    |                                          | )[+#                               |                           | **         |                                                                                                    |
|        |                      |                                                                                                    | وهد سيلي                                 | •                                  | * شخره دانشیوس            |            | أعماد سوات والى طلعة                                                                                                    |
|        |                      |                                                                                                    | **                                       |                                    |                           |            |                                                                                                    |
|        |                      |                                                                                                    |                                          |                                    |                           |            |                                                                                                    |
|        |                      |                                                                                                    |                                          |                                    |                           |            | قراية خاس                                                                                                    |
|        |                      |                                                                                                    |                                          |                                    |                           |            | ، دریه می                                                                                                    |
|        |                      |                                                                                                    |                                          |                                    | 2                         |            |                                                                                                    |
|        |                      |                                                                                                    | <sup>»</sup> ستنات کرایه ذکن             |                                    |                           |            | * يومينان عرابية دس                                                                                                    |
| -      | R G                  | A 15 8                                                                                                    |                                          |                                    |                           |            | N                                                                                                    |

در قسمت شرایط خاص گزینه " <mark>سایر</mark>" را انتخاب کنید.در قسمت مستندات شرایط خاص، از صفحه اول سیستم ناد که اطلاعات دانشجو در آن درج شده است اسکرین شات گرفته و آن را آپلود نمایید.

|                  | special cases review commission domestic studenty                         |                                          |                              |                                  | )                                                                                |
|------------------|---------------------------------------------------------------------------|------------------------------------------|------------------------------|----------------------------------|----------------------------------------------------------------------------------|
| دوشديد ۳ام شهريو |                                                                           |                                          |                              | رمز عبور ا ویرایش پروفایل ا خروج | فوش آمدید ا تغییر                                                                |
|                  | زارش پردافت 🛛 سوالات متداول آژمون زبان 🔍 🚍 🏶                              | مات کارنامه سلامت دانشجویان ورودی جدید گ | ارتباط با پشتیبانی سافانه فد | کارتابل اطلاع رسانی فرایندها     | بالمعموري استقص المران<br>وارد عادم معامله والدي<br>المح سارمان السور ماشتهوريان |
|                  |                                                                           |                                          |                              |                                  | * شرایط فامن                                                                     |
|                  |                                                                           | * مستندات شرایط فاص                      |                              | -                                | <u> </u>                                                                         |
|                  |                                                                           |                                          |                              |                                  | طلاق                                                                             |
|                  | · <b>↑</b> .                                                              |                                          |                              |                                  | روان شناختی<br>بند کو                                                            |
|                  |                                                                           |                                          |                              |                                  | پرستانی<br>فوت نزدیکان                                                           |
|                  | فایل خود را به این قسمت بکشید و رها کنید تا آپلود شود.<br>منتخب بینید ایک |                                          |                              |                                  | ساير                                                                             |
|                  | حدائش سایر فایل. ۱ مکابایت                                                |                                          |                              |                                  |                                                                                  |
|                  |                                                                           |                                          |                              |                                  |                                                                                  |
|                  |                                                                           |                                          |                              |                                  | اضافه 🕀                                                                          |
|                  |                                                                           |                                          |                              |                                  | <ul> <li>کی کی کی کی کی کی کی کی کی کی کی کی کی ک</li></ul>                      |
|                  |                                                                           |                                          |                              |                                  | ارسال قبلی                                                                       |
|                  |                                                                           |                                          |                              |                                  | 1,489 : 000                                                                      |

در قسمت تاریخ پایان، تاریخ روزی که در حال پر کردن درخواست خود می باشید را وارد کنید و در قسمت تاریخ شروع، تاریخ یک روز قبل آن را وارد کنید.

| C Dortal.saorg.ir/special-cases-revie | w-commission-domestic-student/                       |                                                                                | <b>₽</b> ☆                                                                  |
|---------------------------------------|------------------------------------------------------|--------------------------------------------------------------------------------|-----------------------------------------------------------------------------|
| a nin - sanda                         |                                                      | ایل خروج                                                                       | <b>بنگیزی محمدی</b> خوش آمدید   تغییر رمز عبور   ویرایش پروا                |
| 金 🔳                                   | ن ورودی جدید گزارش پردافت سوالات متداول آزمون زبان Q | ایل اطلع رسانی فرایندها ارتباط با پشتیبانی سامانه خدمات گارنامه سلامت دانشجویا | مېمپورې لسلامي امران<br>مورې شور مدينة بولايو<br>پارون شور مدينة بولويون کې |
|                                       |                                                      |                                                                                |                                                                             |
|                                       |                                                      |                                                                                | برايط خاص                                                                   |
|                                       | " تاريخ پايان                                        | * تاريخ شروع                                                                   | شرايط خاص                                                                   |
|                                       | yyyy/mm/dd                                           | yyyy/mm/dd                                                                     | ساير                                                                        |
|                                       | ايط خاص                                              | * مستندات شر                                                                   | توضيحات شرايط خاص                                                           |
|                                       | قيلويليت 0.05<br>pages - Copy<br>حدد فايل            | 8                                                                              |                                                                             |
|                                       |                                                      |                                                                                | اضافه 🕀                                                                     |
|                                       |                                                      |                                                                                | C besering                                                                  |
|                                       |                                                      |                                                                                | م ارسال قبلی                                                                |

سپس کد تصویر امنیتی را وارد کرده و بر روی دکمه ارسال کلیک کنید.

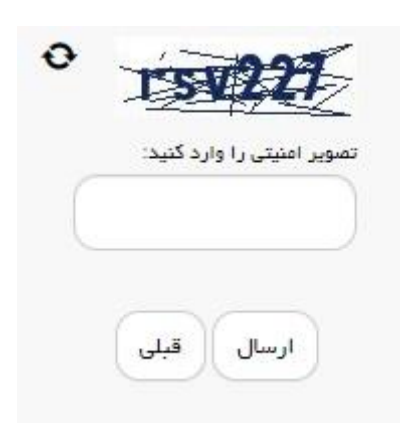

در صورت صحیح وارد کردن مشخصات کد پیگیری برای شما نمایش داده می شود که آن را یادداشت نمایید.

|                     |      |       |         |               |                 |              | 10 M                              |             | -                            |                       |               | ALCO PARTY AND                                                          |
|---------------------|------|-------|---------|---------------|-----------------|--------------|-----------------------------------|-------------|------------------------------|-----------------------|---------------|-------------------------------------------------------------------------|
| + III II Hpc/       | 1251 | arg.e | a state | And States of | interest design | Del Ingellen | P-80                              | ردخامر با 🎚 | באקמינט אנריים א             | (pertitionry)         |               | n * 0                                                                   |
| and report for real |      |       |         |               |                 |              |                                   |             |                              |                       | 25-2 12/15    | الواق ألميه التبيرين من البرادان                                        |
|                     |      | =     | ٩       | ariand        | datas mitas     | when the f   | الرياسة سائلات داخليون يرودو جديد | citud       | فرعاط والمرطي ماطله          | القالع رساني فرايندها | uus 1         | معمور استامی ایران<br>محکوم معدید در ایران<br>مورک سازمان اسی داشتوریان |
|                     |      |       |         |               |                 |              |                                   |             |                              |                       |               |                                                                         |
|                     |      |       |         |               |                 |              |                                   |             |                              | and the state of the  | an about pa   | When and president advances                                             |
|                     |      |       |         |               |                 |              |                                   |             |                              |                       |               | 1481                                                                    |
|                     |      | 1     |         |               |                 |              |                                   | 1           | intega<br>gan din din ar     |                       |               | آلوین شریع<br>1979-1986 میں دونور دانون کر 1979                         |
|                     |      |       |         |               |                 |              |                                   | 4.00        |                              |                       | THE IS ALL OF | Representation which is characterized in the second second              |
|                     |      |       |         |               |                 |              |                                   |             | Nea I confect for the second |                       |               | prost door                                                              |
|                     |      |       |         |               |                 |              |                                   |             |                              |                       |               |                                                                         |
| (2)                 | D    | 9     |         | ۵ 🗖           | 2 8             | ×II e        |                                   |             |                              |                       |               | Di + N D 4 1294au                                                       |